DMP 2000

Information zum elektronischen Datenaustausch V4.2 mit DMP

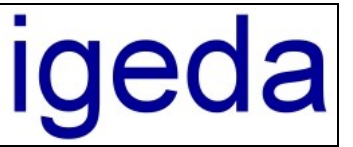

# Informationen zum elektronischen Datenaustausch Version 4.2 mit DMP

### 1 Voreinstellungen

Damit die XML-Datei zum elektronischen Datenaustausch einwandfrei erstellt werden kann, sind einige wichtige Angaben und Einstellungen im DMP durchzuführen.

### 1.1 Voreinstellungen Firmendaten

Auf der Registerkarte für die Firmendaten (DMP-Menüpunkt "Extras Optionen/Einstellungen") müssen folgende Felder ausgefüllt werden:

| Firmenname          | Der Laborname / Firmenname, unter dem der Zahnersatz gefertigt wird.                                                                                                    |
|---------------------|----------------------------------------------------------------------------------------------------|
| Labor-ID (optional) | Die Labor-ID ist optional und sollte zurzeit LEER bleiben.                                                                                                    |
| Herstellungsort     | Der Herstellungsort, an dem der Zahnersatz gefertigt wird. Bei deutschen Orten muss<br>ein " <b>D</b> -" vorangestellt werden (z.B.: " <b>D-Koblenz</b> "). Bei ausländischem Herstellungsort<br>nur das Land angeben (z.B.: <b>China</b> ). Verfügt Ihr Labor über mehrere Filialen an<br>verschiedenen Orten, kann der Herstellungsort auch für jeden Kunden individuell in |
|                     | den Stammdaten beim Kunden angegeben werden.                                                                                                    |
| Vertragsgebiet      | Das Vertragsgebiet, in dem sich Ihr Labor befindet (z.B.: <b>RP</b> für Rheinland-Pfalz). Bei ausländischen Laboren wird das jeweilige Vertragsgebiet des Kunden in den Stammdaten beim Kunden angegeben.                                                                                                    |
| NEM Einzelpreis     | Der NEM Einzelpreis ist nicht mehr erforderlich und kann LEER bleiben.                                                                                                    |

| Firmend      | laten Kopf-/Fußzeile         |            |                                                                                                    |
|--------------|------------------------------|------------|----------------------------------------------------------------------------------------------------|
| Firma        |                              |            | Firmen-Logo                                                                                                    |
| Firmennam    | e Fritz Dentallabor          |            |                                                                                                    |
| Geschäftsf   | ührer 1 ZTM Fritzi Fritz     |            |                                                                                                    |
| Geschäftsf   | ührer 2                      |            |                                                                                                    |
| Anschrift, k | Kommunikation, Bankverbindur | ngen       |                                                                                                    |
| Strasse      | Waldauer Fußweg              | 23         | J                                                                                                    |
| PLZ/Ort      | 56070 Koblenz                |            |                                                                                                    |
| Telefon      | 0261 12345678 1              |            |                                                                                                    |
| Fax          | 0261 12345678 2              |            | ,<br>I ogo in Koofzeile Paden Paden Pade |
| E-Mail       | fritzi@dl-fritz.de           |            | <ul> <li>Logo als Hintergrundbild</li> <li>Löschen</li> </ul>                                                                                                    |
| Bank 1       | Fritzis Weltbank AG          |            | Logo strecken Breite 180 Höhe 30                                                                                                    |
| Konto-Nr     | 0123456789 BLZ               | 99666600   | Angaben zum elektronischen Datenaustausch                                                                                                    |
| IBAN/BIC     | DE99 1234 0123 9876 5678     | ABCDFG1KKO | Labor-ID (optional)                                                                                                    |
| Bank 2       |                              |            | Herstellungsort (D) D-Koblenz                                                                                                    |
| Konto-Nr     | BLZ                          |            | Vertragsgebiet RP                                                                                                    |
| IBAN/BIC     |                              |            | NEM Einzelpreis                                                                                                    |
|              |                              |            |                                                                                                    |

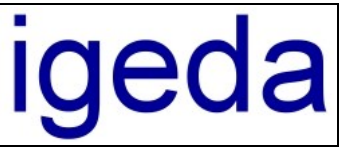

### 1.2 Kennzeichnung der Positionsart (Kasse, Privat, Edelmetall)

Kassen Positionen müssen mit der Extra Kennung "1" gekennzeichnet sein: (Nicht notwendig wenn die Option: "BEL-Positionen automatisch ermitteln/prüfen" in den DMP-Systemeinstellungen gesetzt ist)

| 🕅 Stamm      | 🕅 Stammdaten - BEL - 0010 Modell                 |          |             |         |           |              |                |             |  |  |  |  |
|--------------|--------------------------------------------------|----------|-------------|---------|-----------|--------------|----------------|-------------|--|--|--|--|
| K < 1        | K < ▷ K 수 - ▲ ✓ X 🕘 ? 📱                          |          |             |         |           |              |                |             |  |  |  |  |
| Kunden       | Patie                                            | enten    | Mitarbeiter | Liefe   | eranten I | nteressenten | Listen         | Jumbos      |  |  |  |  |
| BEL          | BEB                                              | Liste 3  | Liste 4     | Liste 5 | Liste 6   | Liste 7 l    | Liste 8 Materi | al Sonstige |  |  |  |  |
| Sortiert nac | Sortiert nach KennNr 🗸 Suchen nach 🗸 🖓 🍸 🚜 🛅 🔣 🕎 |          |             |         |           |              |                |             |  |  |  |  |
| Daten        |                                                  |          |             |         |           |              |                |             |  |  |  |  |
| Kenn-Nr      | 0010                                             | Bezeich. | Modell      |         |           |              |                |             |  |  |  |  |
| Preis 1      | 5,30€                                            | Preis 2  | 5,29€       | Preis 3 | 5,25€     | Abteilung    | keine Angabe   | •           |  |  |  |  |
| Preis 4      |                                                  | Preis 5  |             | Preis 6 |           | Gruppe       | keine Angabe   | <b></b>     |  |  |  |  |
| Preis 7      |                                                  | Preis 8  |             | Preis 9 |           | MPG Material |                | Extra 1 🔻   |  |  |  |  |
| Zusatz       |                                                  |          |             |         |           |              |                |             |  |  |  |  |

Privat Positionen müssen mit der der Extra Kennung "2" oder "3" gekennzeichnet sein: (Nicht notwendig wenn die Option: "BEL-Positionen automatisch ermitteln/prüfen" in den DMP-Systemeinstellungen gesetzt ist)

| ſ | 🕅 Stammdaten - BEB - 10001 Modell aus Hartgips 📃 🖃 💌                 |            |          |                |         |          |                |              |               |  |  |
|---|----------------------------------------------------------------------|------------|----------|----------------|---------|----------|----------------|--------------|---------------|--|--|
|   | K < Þ K + - 🔺 🖌 X - 🚑 ? 📱                                            |            |          |                |         |          |                |              |               |  |  |
| ſ | Kunden Patienten Mitarbeiter Lieferanten Interessenten Listen Jumbos |            |          |                |         |          |                |              |               |  |  |
|   | BEL                                                                  | BEB        | Liste 3  | Liste 4        | Liste 5 | Liste 6  | Liste 7        | Liste 8 Mate | rial Sonstige |  |  |
|   | Sortiert na                                                          | ich KennNr | -        | Suchen nach    |         |          |                | - 8 7        | 4 °- 🛛 🗹 📗    |  |  |
|   | Daten                                                                |            |          |                |         |          |                |              |               |  |  |
|   | Kenn-Nr                                                              | 10001      | Bezeich. | Modell aus Har | tgips   |          |                |              |               |  |  |
|   | Preis 1                                                              | 5,66€      | Preis 2  | F              | Preis 3 |          | Abteilung      | keine Angabe | •             |  |  |
|   | Preis 4                                                              |            | Preis 5  | F              | Preis 6 |          | Gruppe         | keine Angabe |               |  |  |
|   | Preis 7                                                              |            | Preis 8  | F              | Preis 9 |          | MPG Material   |              | Extra 2 💌     |  |  |
|   | Zusatz                                                               |            |          |                |         |          |                |              |               |  |  |
| E | delmetall                                                            | Positionen | müssen   | der Gruppe     | "Summ   | e Edelme | etalle" zugeor | dnet sein:   |               |  |  |

| 🕡 Stammdaten - Material - g100 Degulor M 📃 🖃 💌                       |          |          |             |         |         |             |         |               |          |  |
|----------------------------------------------------------------------|----------|----------|-------------|---------|---------|-------------|---------|---------------|----------|--|
| K < P H + - A Y X 🕘 ? 📱                                              |          |          |             |         |         |             |         |               |          |  |
| Kunden Patienten Mitarbeiter Lieferanten Interessenten Listen Jumbos |          |          |             |         |         |             |         |               |          |  |
| BEL                                                                  | BEB      | Liste 3  | Liste 4     | Liste 5 | Liste 6 | Liste 7     | Liste 8 | Material      | Sonstige |  |
| Sortiert nacl                                                        | h KennNr | -        | Suchen nach |         |         |             | -       | 8 T M         | `⊨ 🛛 🖬 📗 |  |
| Daten                                                                |          |          |             |         |         |             |         |               |          |  |
| Kenn-Nr 🧧                                                            | 100      | Bezeich. | Degulor M   |         |         |             |         |               |          |  |
| Preis 1                                                              | 12,27€   | Preis 2  | F           | Preis 3 |         | Abteilung   | Edelm   | etall         | -        |  |
| Preis 4                                                              |          | Preis 5  | F           | Preis 6 |         | Gruppe      | Summ    | e Edelmetalle | •        |  |
| Preis 7                                                              |          | Preis 8  | F           | Preis 9 |         | MPG Materia | I       | <b>▼</b> E    | xtra 1 🔻 |  |
| Zusatz                                                               |          |          |             |         |         |             |         |               |          |  |

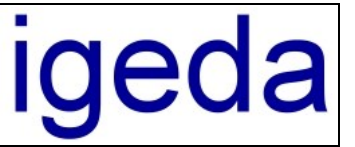

## 2 Eingabe der Auftragsnummer (EA-Nr.)

Ab dem 01.01.2012 erhalten die Labore von den Zahnärzten für jede Kassenarbeit, für die ein elektronischer Datenaustausch notwendig ist, eine bundesweit eindeutige Auftragsnummer. Diese von der Praxisverwaltungssoftware des Zahnarztes erstellte Nummer wird im DMP-Dialog "Auftraswesen" in das entsprechende Feld "EA-Nr." eingetragen. Voreingestellt (siehe: DMP-Systemeinstellungen) wird die Auftragsnummer nur dann vom DMP angenommen, wenn die abschließende Prüfziffer mit den vorderen Teilbereichen der Nummer übereinstimmt. Zur Eingabe der Auftragsnummer kann auch der optionale Eingabedialog genutzt werden, der sich durch einen Mausklick auf die Schaltfläche mit den drei Punkten hinter dem Feld der EA-Nr. öffnen lässt.

Mit der Version 4.2 zum elektromischen Datenaustausch gibt es eine neue Auftragsnummer (EA-Nr.), diese hat eine einheitliche und verbindliche Struktur. Sie ist kürzer und als Trennzeichen zwischen den Teilnummern ist nur noch das "-" zugelassen. Alle Praxissoftwarehersteller müssen sich ab dem 01.01.2013, nach einer Übergangszeit für Altfälle, an diese festgelegte Struktur der Auftragsnummer halten.

Beispiel der neuen Auftragsnummer (EA-Nr.): 289211-600-ZE-8040-30-4

Nummern, die in der Übergangszeit vom neuen XML-Standard abweichen, können nicht über den speziellen EA-Nr.-Eingabedialog eingeben werden, sondern müssen so wie von der Praxis übermittelt direkt in das EA-Nr.-Feld unter dem Patientennamen eingetippt werden!

| 🕅 Auftragswesen - Rechnung - R12020                                              | 0002 [Z1 Z2 / Kriemhild Zervikal]                |                                                   |                           |
|----------------------------------------------------------------------------------|--------------------------------------------------|---------------------------------------------------|---------------------------|
| $\bowtie \triangleleft \lor \bowtie \not \leftarrow \bullet \checkmark$          | X 🔲 Daten übernehmen 🔡                           | <i>50</i> 00000                                   | 2 ? 📱                     |
| Rechnungen Gutschriften Ange                                                     | bote Reklamationen Kulan:                        | zen Aufstellungen                                 | Vorlagen                  |
| Daten Positionen                                                                 | Bilder Notizen                                   | Details                                           |                           |
| Beleg-Nr <b>R120200002</b>                                                       | R <sub>H</sub> 🗊 09.12.2012 🔻 Optioner           | □ ₩ \$ ☷                                          | #h                        |
| Kunde K00001 👚 002                                                               | Patient Frau - Kriemhild Zerv                    | /ikal                                             | <b>T</b>                  |
| E     Z1 Z2       Kurs     1 €       Preis Liste     x       MwSt Leistung     7 | Produkt Brücke Front Elektronis<br>Auftrag 10008 | 4<br>che Auftragsnummer (EA<br>Kasse Techniker KK | -Nr) eingenben<br>Bayer 👻 |
| Lieferdatum 09.12.2012                                                           | Positionenzusatztext übernehm                    | Elektronische Auftragsnu                          | ummer (EA-Nr)             |
|                                                                                  |                                                  | Praxis-Nr.:                                       | 289211                    |
|                                                                                  |                                                  | Patienten-Nr.:                                    | 600                       |
|                                                                                  |                                                  | Abrechnungsbereich:                               | ZE Zahnersatz 👻           |
|                                                                                  |                                                  | Plan-Nr.:                                         | 8040                      |
| Endbetrag: 983,78 € Modus: R€                                                    | echnung ändern Gewi                              | (lfd. Plan-Nr.:)                                  | 30                        |
|                                                                                  |                                                  | Prüfziffer: 4                                     | 4                         |
|                                                                                  |                                                  |                                                   | OK Abbrechen              |

Der erste (6-stellige) Teil der Auftragsnummer, die sogenannte Standortnummer der Praxis (Praxis-Nr.), kann in den Stammdaten beim jeweiligen Kunden hinterlegt werden. Wenn Sie dann beim Anlegen der Rechnung im Auftragswesen den Cursor in das Feld für die EA-Nr. bewegen, wird diese Teilnummer automatisch in das Eingabefeld geschrieben.

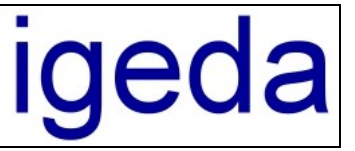

## 3 Übermittlung der XML-Datei

Wie und wann die XML-Datei übertragen wird, ist mit jeder Zahnarztpraxis individuell abzuklären. Es ist möglich die XML-Dateien im Dialog "Auftragswesen" für jede Rechnung zu erstellen und zu übertragen:

| Auftragswesen - Rechnung - R120200002 [Z1 Z2 / Kriemhild Zervikal] |         |                |                                      |                      |  |  |  |  |  |  |
|--------------------------------------------------------------------|---------|----------------|--------------------------------------|----------------------|--|--|--|--|--|--|
| H - F H + - A 🖉                                                    | × 🔳 🛛   | )aten übernehm | en 🔡 🚑 🛲 🖂 🌶                         | ) 👿 🔍 ? 📲            |  |  |  |  |  |  |
| Rechnungen Gutschriften Ange                                       | ebote   | Reklamationen  | Kul <mark>elektronischer Date</mark> | naustausch<br>rlagen |  |  |  |  |  |  |
| Daten Positionen                                                   | Bilder  | Notiz          | en Details                           |                      |  |  |  |  |  |  |
| Beleg-Nr R120200002 🛱 🐴 🚳                                          | 🖸 🕄     | 09.12.2012     | Optionen 🗐 🖽 🕵 🔡 d                   | 🧶 🔽 🛛 👫 …            |  |  |  |  |  |  |
| Kunde K00001 🎢 002                                                 | Patient | Frau Krie      | emhild Zervikal                      | I                    |  |  |  |  |  |  |
|                                                                    | EA-Nr   | 289211-600-ZE  | -8040-30-4                           |                      |  |  |  |  |  |  |

Alternativ können aber auch im Dialog "Monatsaufstellung" alle XML-Dateien eines Kunden für einen bestimmten Zeitraum gesammelt erstellt und übermittelt werden (täglich, wöchentlich oder monatlich):

| ଜ | ) Monatsaufstellung - Z1 Z2 vom 01.07.2011 bis zum 31.07.2011 [gedruckte Belege] 👘 📼 📼 |     |            |                            |             |            |   |  |  |  |
|---|----------------------------------------------------------------------------------------|-----|------------|----------------------------|-------------|------------|---|--|--|--|
| М | Monatsaufstellung für alle Kunden 🎒 🔲 Tagesumsatz 🛛 🔡 🚭 📾 🖂 👿 🔍 🤶 📕                    |     |            |                            |             |            |   |  |  |  |
|   | Belege Details elektronischer Datenaustausch                                           |     |            |                            |             |            |   |  |  |  |
| : | von 01.07.2011 ▼ bis 31.07.2011 ▼ 02.08.2011 ▼ 0ptionen ■ ··· Z1 Z2                    |     |            |                            |             |            |   |  |  |  |
|   | Beleg-Nr                                                                               | Nr  | Datum      | Patient                    | Materialien | Leistungen | * |  |  |  |
|   | R110700001                                                                             | 001 | 26.07.2011 | Herr Kind-Paul IP          | € 0,00      | 224,99€    |   |  |  |  |
|   | R110700002                                                                             | 002 | 26.07.2011 | Herr Alfred Künstler       | € 0,00      | 32,79€     |   |  |  |  |
|   | R110700003                                                                             | 003 | 26.07.2011 | Frau Roswita Arbeitsbefund | 17,54€      | 712,07€    |   |  |  |  |

In den Stammdaten kann für jeden Kunden festgelegt werden, wie die XML-Datei übermittelt werden soll. Voreingestellt ist die Übertragung über einen Datenträger.

### 3.1 über einen Datenträger (USB-Stick, SD-Karte,...)

| Kunden                   | Patienten                           | Mitarbeiter                                 | Lieferanten          | Interessente    | en     | Listen       | Jumbos            |  |
|--------------------------|-------------------------------------|---------------------------------------------|----------------------|-----------------|--------|--------------|-------------------|--|
| Adressdaten              | Sonstiges                           | Druckausgabe                                | Datenaustausc        | h Sonderwüh     | sche   | Notizen      | Verwaltung        |  |
| Übertragungsa            | irt der XML-Dat                     | ei                                          |                      | Vorgabedaten    |        |              |                   |  |
| auf Datentr              | äger kopieren                       | Nicht-BEL zusammen                          | Leistungen<br>fassen | Praxis-Nr.      | 2892   | 211          |                   |  |
| 🔘 per E-Mail A           | Anhang senden                       | PDF-Beleg                                   | (e) mit              | Z.arzt-/KunNr.  |        |              |                   |  |
| Oper FIP Ub              | pertragung                          | 📟 übermitteln                               |                      | lfd. Praxis-Nr  |        |              |                   |  |
| –Datenträger Ul          | bertragung                          |                                             |                      | V.Gebiet / NEM  |        |              |                   |  |
| Vorgabepfad              | G:\                                 |                                             |                      | Herstellungsort |        |              |                   |  |
| 🔲 XML-Dateie             | en vor dem kopi                     | eren vom Datentr                            | äger löschen         | rreistellungson |        |              |                   |  |
| −E-Mail Übertrag         | gung                                |                                             |                      | FTP Übertragun  | g      |              |                   |  |
| E-Mail Adresse           | e abrechr                           | iung@praxisname                             | .de                  | Host-Name       | ftp.pi | raxisname.de | •                 |  |
|                          |                                     |                                             |                      | Verzeichnis     | ХМĻ    | _Dateien_Fri | itz               |  |
| ZIP-Archiv Ker           | nnwort                              |                                             |                      | Benutzername    | Fritz  |              |                   |  |
| 🔲 XML-Datei(             | en) als ZIP-Arch                    | niv senden                                  |                      | Kennwort        | *****  | ****         |                   |  |
| Patientenna<br>XML-Datei | ame in E-Mail Be<br>bei Beleg E-Mai | etreffzeile angebei<br>il (PDF-Beleg) mit : | n<br>senden          | Port / Timeout  | 21     | <b>V</b>     | Passiv (Firewall) |  |

Information zum elektronischen Datenaustausch V 4.2 mit DMP

DMP 2000

Information zum elektronischen Datenaustausch V4.2 mit DMP

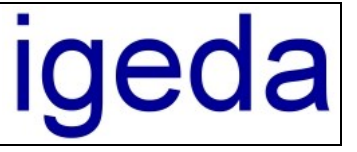

Bei der Übermittlung über einen Datenträger können Sie in den Stammdaten beim Kunden einen entsprechenden Vorgabepfad zum Speichern der XML-Datei einstellen. Zum Beispiel den jeweiligen Laufwerksbuchstaben des Datenträgers oder auch einen Netzwerkpfad, wenn sich der Praxis-PC und der Labor-PC im gleichen Büronetzwerk befinden.

Wenn Sie im Dialog "Auftragswesen" bzw. im Dialog "Monatsaufstellung" auf die Schaltfläche für den elektronischen Datenaustausch klicken, öffnet sich der Windows "Speichern unter" Dialog:

|                                                 | 13                         | ×        |
|-------------------------------------------------|----------------------------|----------|
| Computer ► USB STICK (G:)                       | USB STICK (G:) durchsuchen | <b>P</b> |
| Organisieren 🔻 Neuer Ordner                     |                            | 0        |
| ▷ 🚖 Favoriten                                   |                            |          |
| ▷ 🥽 Bibliotheken<br>E                           |                            |          |
| 4 🖳 Computer                                    |                            |          |
| 🛛 🚰 Lokaler Datenträger (C:)                    |                            |          |
| 🖻 🧰 DATEN (D:)                                  |                            |          |
| D 📾 BACKUP (E:)                                 |                            |          |
| Des STICK (G:)                                  |                            |          |
| 🖻 🚅 igeda Daten (\\SERVER) (I:) 👻               |                            |          |
| Datei <u>n</u> ame: 289211-600-ZE-8040-30-4.xml |                            | -        |
| Datei <u>t</u> yp: XML-Datei (*.xml)            |                            | •        |
| ) Ordner ausblenden                             | Speichern                  | hen      |

Bei Bedarf können Sie den Speicherort noch verändern und dann durch das klicken auf die Schaltfläche "Speichern" die Datei (bzw. im Dialog "Monatsaufstellung" die Dateien) auf dem Datenträger bzw. an dem gewählten Speicherort ablegen.

#### 3.2 als Anhang einer E-Mail

| Kunden                                                        | Patienten                                            | Mitarbeiter                                                 | Lieferanten       | Interessenten               | Listen           | Jumbos            |  |
|---------------------------------------------------------------|------------------------------------------------------|-------------------------------------------------------------|-------------------|-----------------------------|------------------|-------------------|--|
| Adressdaten                                                   | Sonstiges                                            | Druckausgabe                                                | Datenaustausch    | Sonderwünsch                | ne Notizen       | Verwaltung        |  |
| -Übertragungsa                                                | art der XML-Da<br>äger kopieren                      | itei<br>Nicht-BEL                                           | Leistungen        | orgabedaten<br>avis-Nr      | 289211           | ]                 |  |
| per E-Mail Anhang senden     PDF-Beleg(e) mit     übermitteln |                                                      |                                                             |                   |                             |                  |                   |  |
| -Datenträger Ül                                               | bertragung                                           | abomittoin                                                  |                   | . Praxis-Nr<br>Gebiet / NEM | -                |                   |  |
| XML-Datei                                                     | en vor dem kop                                       | pieren vom Datentr                                          | äger löschen      | erstellungsort              |                  |                   |  |
| −E-Mail Ubertra                                               | gung                                                 |                                                             | FT                | P Ubertragung               |                  |                   |  |
| E-Mail Adresse                                                | e abrech                                             | nung@praxisname                                             | ede Ho            | ost-Name 1                  | tp.praxisname.de | в                 |  |
|                                                               |                                                      |                                                             | Ve                | erzeichnis                  | KML_Dateien_Fr   | itz               |  |
| ZIP-Archiv Ker                                                | nwort                                                |                                                             | Be                | enutzername                 | Fritz            |                   |  |
| 📃 XML-Datei(<br>📃 Patientenn<br>📃 XML-Datei                   | en) als ZIP-Arc<br>ame in E-Mail B<br>bei Beleg E-Ma | hiv senden<br>letreffzeile angebei<br>ail (PDF-Beleg) mit : | n Po<br>senden Po | ennwort<br>ort / Timeout    | 21               | Passiv (Firewall) |  |

**Ingenieurgesellschaft** für Datentechnik mbH DMP 2000

Information zum elektronischen Datenaustausch V4.2 mit DMP

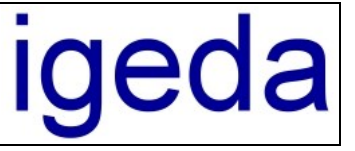

Bei der Übermittlung als E-Mail Anhang können Sie beim Kunden die E-Mail-Adresse hinterlegen an die, die XML Datei gesendet werden soll. Wenn Sie im Dialog "Auftragswesen" bzw. im Dialog "Monatsaufstellung" auf die Schaltfläche für den elektronischen Datenaustausch klicken, öffnet sich das unter Windows angegebene Standard-E-Mail-Programm mit der zu sendenden E-Mail:

| 💼 🖬 🤊   | 0 + +                                                     | <u>≥</u> •   <del>-</del> | Beleg: 37-9999-1-   | 76-ZE-6-13-4 - Nach | richt (Nur-T |  | X   |  |  |
|---------|-----------------------------------------------------------|---------------------------|---------------------|---------------------|--------------|--|-----|--|--|
| Datei   | Nachricht                                                 | Einfüger                  | n Optionen          | Text formatieren    | Überprüfen   |  | ♡ ? |  |  |
|         | Von -                                                     | t.jungbau                 | er@igeda.com        |                     |              |  |     |  |  |
| Senden  | An                                                        | abrechnur                 | ng@praxisname.de    |                     |              |  |     |  |  |
|         | Сс                                                        | Cc                        |                     |                     |              |  |     |  |  |
|         | Betreff:                                                  | Beleg: 37                 | -9999-1-76-ZE-6-13  | -4                  |              |  |     |  |  |
|         | Angefügt:                                                 | <u>37-99</u>              | 99-1-76-ZE-6-13-4.) | (ml (5 KB)          |              |  |     |  |  |
| siehe A | siehe Anhang: XML-Datei zum elektronischen Datenaustausch |                           |                     |                     |              |  |     |  |  |

Beim Klicken auf die Schaltfläche "Senden" wird die E-Mail dann zum Kunden geschickt. Im Postausgang des E-Mail Programms können Sie dann prüfen, ob die E-Mail auch gesendet wurde.

Die entsprechenden DMP Einstellungen zum E-Mail Versandt können Sie über den Menüpunkt: "Extras/Systemeinstellungen" auf der Registerkarte: "Allgemeines/E-Mail" durchführen.

| Aligementes                                                                                | Standardtexte Kund                                                                                                    | Standardtexte Kunde S                 |                                                                        | itandardtexte System                                      |                                          | Listeninhalte       |  |
|--------------------------------------------------------------------------------------------|----------------------------------------------------------------------------------------------------|---------------------------------------|------------------------------------------------------------------------|-----------------------------------------------------------|------------------------------------------|---------------------|--|
| Einstellungen                                                                              | Voreinstellungen                                                                                                    | Lokale Ein                            | stellungen                                                             | Son                                                       | istiges                                  | E-Mail              |  |
| E-Mail Übermittlung / \                                                                    | /ersandmethode<br>programm senden<br>look senden<br>enden<br>Mail (interner PDF Drucker<br>-Mail Betreffzeile angeben<br>likat senden<br>enden<br>als PDF-Datei | )                                     | DMP-SMT<br>E-Mail Adr<br>SMTP Ser<br>Benutzern<br>Passwort<br>Passwort | "P Konfigur<br>resse<br>rver / Port<br>ame<br>ateiname: f | ation<br>Patientenname<br>EA-Nr. vorrans | e anhängen<br>setzt |  |
| Einstellungen AMC-Da<br>XML-Datei(en) in di<br>E-Mail Vorgabe-Text:<br>siehe Anhang: XML-D | er Monatsaufstellung immer<br>atei zum elektronischen Da                                                                                                    | <sup>-</sup> als ZIP-An<br>atenaustau | chiv senden<br>sch                                                     |                                                           |                                          |                     |  |

Um die XML-Datei per E-Mail aus DMP zu verschicken benötigen Sie auf Ihrem PC ein funktionsfähiges E-Mail Programm mit einem eingerichteten E-Mail Konto. Bitte beachten Sie auch die Infos in unserem Leitfaden "Informationen und Linksammlung zu E-Mail Programmen".

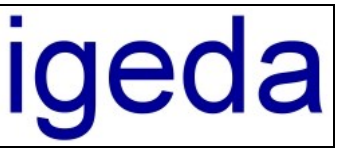

### 3.3 über eine FTP Übertragung

| Kunden                                                                               | Patienten                               | Mitarbeiter                        | Lieferanten              | Interessenten                     | Listen            | Jumbos            |  |  |
|--------------------------------------------------------------------------------------|-----------------------------------------|------------------------------------|--------------------------|-----------------------------------|-------------------|-------------------|--|--|
| Adressdaten                                                                          | Sonstiges                               | Druckausgabe                       | Datenaustausch           | Sonderwünscl                      | he Notizen        | Verwaltung        |  |  |
| Übertragungsart der XML- Datei     auf Datenträger konjeren     Nicht-BEL Leistungen |                                         |                                    |                          | Vorgabedaten<br>Provie Mr. 200211 |                   |                   |  |  |
| ) per E-Mail /                                                                       | Anhang sender                           | <sup>1</sup> zusammen<br>PDF-Beleg | fassen II<br>j(e) mit Z. | arzt-/KunNr.                      | 203211            |                   |  |  |
| Datenträger Ül                                                                       | Oper FTP Ubertragung                    |                                    |                          |                                   |                   |                   |  |  |
| Vorgabepfad                                                                          | G:\                                     | ieren vom Datentr                  | inger löschen He         | Gebiet / NEM<br>erstellungsort    | <u> </u>          |                   |  |  |
| E-Mail Übertragung                                                                   |                                         |                                    |                          | FTP Übertragung                   |                   |                   |  |  |
| E-Mail Adresse                                                                       | E-Mail Adresse abrechnung@praxisname.de |                                    | .de Ho                   | ost-Name                          | ftp.praxisname.de |                   |  |  |
|                                                                                      |                                         |                                    | Ve                       | erzeichnis                        | XML_Dateien_Fri   | tz                |  |  |
| ZIP-Archiv Ker                                                                       | ZIP-Archiv Kennwort                     |                                    | Be                       | enutzername                       | Fritz             |                   |  |  |
| XML-Datei(en) als ZIP-Archiv senden                                                  |                                         |                                    | n Ke                     | ennwort                           | ******            |                   |  |  |
| XML-Datei bei Beleg E-Mail (PDF-Beleg) mit senden                                    |                                         |                                    |                          | ort / Timeout                     | 21                | Passiv (Firewall) |  |  |

Bei der Übermittlung der XML-Datei über FTP können die Dateien direkt auf einen PC in der Praxis abgelegt werden. Voraussetzung ist, dass in der Praxis ein entsprechender FTP-Server eingerichtet ist. Die Praxis teilt Ihnen dann die FTP-Zugangsdaten mit, die Sie in den Stammdaten beim Kunden hinterlegen können. Wenn Sie im Dialog "Auftragswesen" bzw. im Dialog "Monatsaufstellung" auf die Schaltfläche für den elektronischen Datenaustausch klicken öffnet sich dann ein Übertragungsfenster, indem Sie den Verlauf der Übertragung verfolgen können:

| 🕅 FTP - Übertragung                                                                                                    |
|----------------------------------------------------------------------------------------------------|
| Status                                                                                                    |
| Verbindungsaufbau:<br>FTP-Verbindung zu www.igeda.com ist hergestellt!<br>Verzeichnis gewechselt:/test                                                                                                    |
| Dateien kopieren:<br>kopiert von:C:\Users\Tobias\AppData\Roaming\iJP\DMP\Temp\~Temp461316\289211-600-ZE-<br>8040-30-4.xml<br>kopiert nach:/test289211-600-ZE-8040-30-4.xml<br>> 1610 Bytes von 1610 Bytes<br>Upload erfogreich ausgeführt |
| Die Daten wurden erfolgreich übertragen.<br>Bitte schließen Sie Ihre Internet-Verbindung!<br>FTP-Verbindung zu www.igeda.com wurde getrennt!                                                                                              |
| Fortschritt                                                                                                    |
|                                                                                                    |
| Ok                                                                                                    |

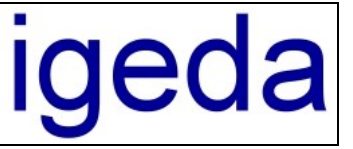

## 4 Optionen zum elektronischen Datenaustausch

Weiter Einstellungsmöglichkeiten, die den elektronischen Datenaustausch betreffen finden Sie in den Systemeinstellungen (Menüpunkt: "Extras/Optionen/Systemeinstellungen" auf der Registerkarte: "Allgemeines/Sonstiges").

| ngen Loka<br>Voreir<br>Metall<br>Einste<br>Ø Bil | le Einstellungen<br>Istellung Kostenauft<br>zuschuß pro Krone<br>Ilungen Bilderablage<br>Ider beim Laden in o<br>Ider beim Kopieren i<br>75 JPG-Bildqualit | Sonsti<br>eilung<br>4,60€<br>e<br>das Ablageve<br>n JPG-Datei                                                                                                    | ges<br>Kassenar<br>erzeichnis kop                                                                                                    | E-Mail<br>nteil in [%] 50                                                                                                    |
|--------------------------------------------------|----------------------------------------------------------------------------------------------------|----------------------------------------------------------------------------------------------------|----------------------------------------------------------------------------------------------------|----------------------------------------------------------------------------------------------------|
| Voreir<br>Metall<br>Einste<br>Ø Bil              | nstellung Kostenauft<br>zuschuß pro Krone<br>Illungen Bilderablage<br>Ider beim Laden in o<br>Ider beim Kopieren i<br>75 JPG-Bildqualit                    | eilung<br>4,60€<br>e<br>das Ablageve<br>n JPG-Datei                                                                                                    | Kassenar<br>erzeichnis kop                                                                                                    | nteil in [%] 50                                                                                                    |
| Einste                                           | lzuschuß pro Krone<br>Hlungen Bilderablag<br>Ider beim Laden in o<br>Ider beim Kopieren i<br>75 JPG-Bildqualit                                             | 4,60€<br>e<br>das Ablageve<br>n JPG-Datei                                                                                                    | Kassenar<br>erzeichnis kop                                                                                                    | nteil in [%] 50                                                                                                    |
| Einste                                           | Ilungen Bilderablag<br>Ider beim Laden in d<br>Ider beim Kopieren i<br>75 JPG-Bildqualit                                                                   | e<br>las Ablageve<br>n JPG-Datei                                                                                                    | erzeichnis kop                                                                                                    | •                                                                                                    |
| I Bil<br>I Bil                                   | lder beim Laden in o<br>Ider beim Kopieren i<br>75 JPG-Bildqualit                                                                                          | -<br>las Ablageve<br>n JPG-Datei                                                                                                    | erzeichnis kop<br>en konvertier                                                                                                    |                                                                                                    |
| Bi                                               | lder beim Kopieren i<br>75 JPG-Bildqualit                                                                                                    | n JPG-Datei                                                                                                    | on konvertier                                                                                                    | pieren                                                                                                    |
|                                                  | 75 JPG-Bildqualit                                                                                                    |                                                                                                    | en konvenien                                                                                                    | en                                                                                                    |
|                                                  |                                                                                                    | :ät [%]                                                                                                    |                                                                                                    |                                                                                                    |
| Einste                                           | llungen Kostenaufs                                                                                                    | tellung (Bele                                                                                                    | gübernahme/                                                                                                    | /Drucken)                                                                                                    |
| — nu                                             | ir Leistungs-Position<br>echnungs-Nr in Pror                                                                                                    | ien mit Extra<br>fluktfeld über                                                                                                    | Kennung "1"<br>mehmen                                                                                                    | 'übernehmen                                                                                                    |
| Be (n                                            | echnungs-Nr anstat/<br>iur möglich bei Stan                                                                                                    | t der Kosten<br>dard Beleg-N                                                                                                    | aufstelluns-Nr<br>Ir Ausgabe)                                                                                                    | drucken                                                                                                    |
| Einste                                           | llungen eDatenaus                                                                                                    | ausch (XML                                                                                                    | -Datei)                                                                                                    |                                                                                                    |
| 🔽 Ek                                             | ektronische Auftrag                                                                                                    | snummer (EA                                                                                                    | \-Nr) prüfen                                                                                                    | 📝 Großbuchstabe                                                                                                    |
| I BE                                             | EL-Positionen autom<br>EM-Abrechnungseir                                                                                                    | hatisch ermitt<br>bheiten autor                                                                                                    | eln/prüfen<br>natisch ermitt                                                                                                    | eln                                                                                                    |
| ✓ M                                              | WST Gruppen (Mat                                                                                                    | erial/Leistun                                                                                                    | g) immer treni                                                                                                    | nen                                                                                                    |
|                                                  |                                                                                                    |                                                                                                    |                                                                                                    |                                                                                                    |
|                                                  | Einste                                                                                                    | <ul> <li>nur Leistungs-Position</li> <li>Rechnungs-Nr in Proceedings</li> <li>Rechnungs-Nr anstation</li> <li>Rechnungs-Nr anstation</li> <li>Rechnungs-Nr</li></ul> | <ul> <li>nur Leistungs-Positionen mit Extra</li> <li>Rechnungs-Nr in Produktfeld über</li> <li>Rechnungs-Nr anstatt der Kosten-<br/>(nur möglich bei Standard Beleg-N</li> <li>Einstellungen eDatenaustausch (XML</li> <li>Elektronische Auftragsnummer (E/</li> <li>BEL-Positionen automatisch ermitt</li> <li>NEM-Abrechnungseinheiten autor</li> <li>MWST Gruppen (Material/Leistun)</li> </ul> | <ul> <li>nur Leistungs-Positionen mit Extra Kennung "1"</li> <li>Rechnungs-Nr in Produktfeld übernehmen</li> <li>Rechnungs-Nr anstatt der Kostenaufstelluns-Nr<br/>(nur möglich bei Standard Beleg-Nr Ausgabe)</li> <li>Einstellungen eD atenaustausch (XML-Datei)</li> <li>Elektronische Auftragsnummer (EA-Nr) prüfen</li> <li>BEL-Positionen automatisch ermitteln/prüfen</li> <li>NEM-Abrechnungseinheiten automatisch ermitt</li> <li>MWST Gruppen (Material/Leistung) immer tren</li> </ul> |

Und in den Druckeinstellungen (Menüpunkt: "Extras/Optionen/Druckeinstellungen" auf der Registerkarte: "Einstellungen/Auftragswesen").

| C | ptionen - Druckeinstel                                                                                                    | lungen          |                 |                      |               | ×     |  |  |  |
|---|----------------------------------------------------------------------------------------------------|-----------------|-----------------|----------------------|---------------|-------|--|--|--|
|   | Druckformate                                                                                                    | Ausgabetexte    | Einstellungen   | Voreinstellungen Kun | de Drucker    |       |  |  |  |
|   | Gemeinsame                                                                                                    | Auftragswesen 1 | Auftragswesen 2 | Monatsaufstellung    | Offene Posten |       |  |  |  |
|   | <ul> <li>Zeitaufwand der Herstellung ausgeben</li> <li>Der zur Herstellung benötigte Zeitaufwand beträgt:</li> <li>Elektronische Auftragsnummer ausgeben<br/>eAuftrag:</li> </ul> |                 |                 |                      |               |       |  |  |  |
|   | Hilfe                                                                                                    |                 |                 |                      | Ok Abbre      | echen |  |  |  |